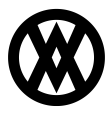

Knowledgebase > SalesPad > Utilities > Untab Retab Feature

# Untab Retab Feature

Megan De Freitas - 2024-11-22 - Utilities

## Overview

The Un-Tab feature, new in Sales Pad 4 .2, allows you to maximize forms so you can see more data on the screen when working in SalesPad. The un-tab feature enables you to right-click to the Un-Tab Window in order to maximize any tab or form. You can also rightclick Re-Tab Window within the un-tabbed window to return to the original tab or form.

### Usage

### **Un-Tab Window**

The feature works in the Customer Card or Vendor Card, as well as all Sales, Inventory, and Purchasing modules in Sales Pad. Using the Customer Card as an example, you can see how the window functions.

Click on **Customer Search** and open the Customer Card for the customer you're looking for. Click on the Item History Tab, right-click, and then select Un-Tab Window.

| CE Appl         | cation                                              |                 |                                                       |                     |                                                               | $\sim$           | 5/30/2013                                                                   | v4.2.0.                       | 5 benv    | (2 of            | 99 seats in-u     | se) 🖃     | 1 |
|-----------------|-----------------------------------------------------|-----------------|-------------------------------------------------------|---------------------|---------------------------------------------------------------|------------------|-----------------------------------------------------------------------------|-------------------------------|-----------|------------------|-------------------|-----------|---|
| lesPad<br>oday  | Sales Documer                                       | its<br>Sa<br>Pi | ales Batch<br>rocessing                               | Inventory<br>Lookup | Jinventory Analysis<br>Inventory Transfers<br>Sales Transfers | Vendor<br>Search | <ul> <li>Purchase Ord</li> <li>Purchasing A</li> <li>Backordered</li> </ul> | ler Search<br>dvisor<br>Items | Receiving | Quick<br>Reports | Sales<br>Analysis |           |   |
|                 | Sales                                               |                 |                                                       |                     | Inventory .                                                   | 4                | Purchasi                                                                    | ng                            | 4         | Repo             | rts 🦼             |           | _ |
| Customer Sea    | rch 🗶 😞 Sales Docur<br>tefresh   📙 Save   🗔<br>ties | nents 🗙         | Card:<br>namics GP<br>Primary Ad                      | [AARONFIT0          | 001] Aaron Fitz Electrical ,<br>Quote 👻 📄 Order               | ▼ Invoi          | :e   ▼   📄 Retu<br>ales Documents                                           | rn •                          |           |                  |                   |           |   |
| Customer:       | AARONFIT0001                                        |                 | Bob Fitz<br>One Microsoft Way<br>Redmond, WA 98052-63 |                     | P1:(425) 555-0101<br>FX:(312) 555-0101                        | Туре             | Doc#                                                                        | Doc Date                      | Batch     | PO               | Total             | Reg Ship  |   |
| Customer Name:  | Aaron Fitz Electrical                               |                 |                                                       |                     |                                                               | FULFI            | L FULORD                                                                    | 4/12/2017                     | FULORD    |                  | 358.25            | 4/12/2017 |   |
| Cust Class:     | USA-ILMO-T1                                         | -               |                                                       |                     | a@b.com                                                       | FULFI            | L FULORD                                                                    | 4/12/2017                     | FULORD    |                  | 49.85             | 4/12/2017 | , |
| Price Level:    | RETAIL                                              | ~               |                                                       |                     |                                                               | FULFIL           | L FULORD                                                                    | 4/12/2017                     | FULORD    |                  | 5,828.55          | 4/12/2017 | 1 |
| Pay Terms:      | NET 30                                              | -               | Default Shi                                           | oning Informa       | tion                                                          | FULFI            | L FULORD                                                                    | 4/12/2017                     | FULORD    |                  | 192.45            | 4/12/2017 |   |
| Sales Rep:      | West, Paul                                          |                 | Method LC                                             | CAL DELIVER         | Y Whse:                                                       | ORDER            | ORDST2                                                                      | 4/12/2017                     | ORDERS    |                  | 930.20            | 4/12/2017 | 1 |
| Sales Terr:     | TERRITORY 1                                         |                 | Ship Cor                                              | nolete              |                                                               | QUOT             | QTEST 1                                                                     | 3/5/2017                      | SALES Q   |                  | 85.60             | 5/9/2013  | 1 |
| Currency:       | Z-US\$                                              |                 | On Hold                                               |                     |                                                               | QUOT             | QTEST 1                                                                     | 4/12/2017                     | EMAIL     |                  | 34,240.00         |           | 1 |
| Trade Discount: | 0.0                                                 | 00 %            | _                                                     |                     |                                                               | RETUR            | N <u>RTN1002</u>                                                            | 5/20/2013                     | RETURN    |                  | 17.00             | 5/20/2013 |   |
|                 |                                                     |                 |                                                       |                     |                                                               | RETUR            | N <u>RTN1009</u>                                                            | 5/28/2013                     | RETURN    |                  | 51.00             | 5/28/2013 | 1 |
|                 |                                                     |                 |                                                       |                     |                                                               | RETUR            | N <u>RTN1012</u>                                                            | 5/28/2013                     | RETURN    |                  | 641.47            | 5/28/2013 |   |
|                 |                                                     |                 |                                                       |                     |                                                               | RETUR            | N <u>RTN1013</u>                                                            | 5/28/2013                     | RETURN    |                  | 17.00             | 5/28/2013 | 1 |
|                 |                                                     |                 |                                                       |                     |                                                               | INVOI            | E STDINV2                                                                   | 4/12/2017                     | SOP INV   |                  | 673.80            | 4/12/2017 | 1 |
|                 |                                                     |                 |                                                       |                     |                                                               | INVOI            | E STDINV2                                                                   | 4/12/2017                     | ORDER     |                  | 42.75             | 5/6/2013  | 1 |
|                 |                                                     |                 |                                                       |                     |                                                               | INVOI            | E STDINV2                                                                   | 4/12/2017                     | ORDER     |                  | 42.75             | 5/6/2013  |   |
|                 |                                                     |                 |                                                       |                     |                                                               | INVOI            | E STDINV2                                                                   | 5/6/2013                      | ORDER     |                  | 42.75             | 5/6/2013  | П |

By selecting Un- Tab Window, you launch the tab as a separate form that can be maximized, minimized, or resized as desired.

| Months to Show: | 6 🚔 🕞 Add One Time    | Items 🔂 Adr | d Default Items | Refresh    | Doc Types: | Quotes Orders    | V Invoices V R | eturns | Group by Doc Type |  |  |
|-----------------|-----------------------|-------------|-----------------|------------|------------|------------------|----------------|--------|-------------------|--|--|
| Ttem Number     | Item Description      | Quantity    | Unit Cost       | Unit Price | Doc Date   | Sales Doc Type   | Sales Doc Num  | Source | Customer PO Num   |  |  |
| ACCS-HDS-1EAR   | Headset-Single Ear    | 1           | 38.59           | 79.95      | 3/5/2017   | QUOTE            | QTEST 1022     | Open   |                   |  |  |
| 128 SDRAM       | 128 meg SDRAM         | 2           | 152.10          | 135.20     | 4/12/2017  | ORDER            | ORDST2226      | Open   |                   |  |  |
| 333PROC         | 333 Processor         | 1           | 238.50          | 239.95     | 4/12/2017  | ORDER            | ORDST2226      | Open   |                   |  |  |
| 4.5HD           | 4.5 gig Hard Drive    | 2           | 184.50          | 189.95     | 4/12/2017  | ORDER            | ORDST2226      | Open   |                   |  |  |
| 40X IDE         | 40x CD-ROM            | 1           | 39.60           | 39.95      | 4/12/2017  | ORDER            | ORDST2226      | Open   |                   |  |  |
| 100XLG          | Green Phone           | 2           | 55.50           | 59.95      | 4/12/2017  | FULFILLMENTORDER | FULORD 1000    | Open   |                   |  |  |
| 256 SDRAM       | 256 meg SDRAM         | 1           | 247.50          | 229.95     | 4/12/2017  | FULFILLMENTORDER | FULORD 1000    | Open   |                   |  |  |
| BK MOUSE        | Black Mouse           | 2           | 9.00            | 19.95      | 4/12/2017  | FULFILLMENTORDER | FULORD 1003    | Open   |                   |  |  |
| CAP 100         | Capacitor             | 1           | 0.02            | 9.95       | 4/12/2017  | FULFILLMENTORDER | FULORD 1003    | Open   |                   |  |  |
| HDWR-LDS-0001   | Network LDS/Card      | 1           | 2,700.00        | 5,409.95   | 4/12/2017  | FULFILLMENTORDER | FULORD 1006    | Open   |                   |  |  |
| <u>KB104</u>    | Keyboard              | 2           | 13.50           | 19.95      | 4/12/2017  | FULFILLMENTORDER | FULORD 1006    | Open   |                   |  |  |
| PHON-BAS-0001   | Phone Base            | 2           | 11.95           | 29.95      | 4/12/2017  | FULFILLMENTORDER | FULORD 1008    | Open   |                   |  |  |
| PHON-FGD-0001   | Phones-Hands Free Dua | 1           | 57.22           | 119.95     | 4/12/2017  | FULFILLMENTORDER | FULORD 1008    | Open   |                   |  |  |
| ANSW-PAN-2460   | Panache KX-T2460 ans  | 3           | 73.25           | 149.95     | 4/12/2017  | INVOICE          | STDINV2260     | Open   |                   |  |  |
| 100XLG          | Green Phone           | 3           | 55.50           | 59.95      | 4/12/2017  | INVOICE          | STDINV2260     | Open   |                   |  |  |
| 1-A3261A        | Multi-Core Processor  | 1           | 16,000.00       | 32,000.00  | 4/12/2017  | QUOTE            | QTEST 1024     | Open   |                   |  |  |
| 100XLG          | Green Phone           | 10          | 55.50           | 59.95      | 5/28/2013  | RETURN           | RTN1012        | Open   |                   |  |  |
| HD-40           | 40 Gig hard drive     | 1           | 75.00           | 17.00      | 5/14/2013  | INVOICE          | STDINV2276     | Open   |                   |  |  |
| A100            | Audio System          | 1           | 36.00           | 39.95      | 4/12/2017  | INVOICE          | STDINV2262     | Open   |                   |  |  |
| A100            | Audio System          | 1           | 36.00           | 39.95      | 4/12/2017  | INVOICE          | STDINV2263     | Open   |                   |  |  |
| A100            | Audio System          | 1           | 36.00           | 39.95      | 5/6/2013   | INVOICE          | STDINV2265     | Open   |                   |  |  |

#### **Re-Tab Window**

You can also select Re-Tab Window in this separate form to be returned to the Customer Card. While you are in the new window, right-click at the top of the screen and select Re-Tab Window.

| Item History (C | Card: [AARONFIT0001] Aaron Fitz Ele | ectrical)         |          |                     |        |                     |                           |   | 1                 |               |        |                 | x |  |  |
|-----------------|-------------------------------------|-------------------|----------|---------------------|--------|---------------------|---------------------------|---|-------------------|---------------|--------|-----------------|---|--|--|
| Months to Show: | 6 🕀 🙀 Add One Time Items            | Add Default Items | Refresh  | Doc Types: 🔽 Quotes | [      | ini Restore<br>Move |                           |   | Group by Doc Type |               |        |                 |   |  |  |
| Item Number     | Item Description                    | Quantity          | Unit Cos | Unit Price          | Do     | Size                |                           |   | 1                 | Sales Doc Num | Source | Customer PO Num | ^ |  |  |
| HD-40           | 40 Gig hard drive                   | 1                 | 12.00    | 45.00               | 4/     | Minimize            |                           |   |                   | D6615         | Open   |                 |   |  |  |
| HD-50           | 50 Gig Hard Drive                   | 1                 | 12.00    | 49.00               | 4/     | Maximiz             | Maximize<br>Re-Tab Window |   |                   | D6615         | Open   |                 |   |  |  |
| HD-50           | 50 Gig Hard Drive                   | 2                 | 12.00    | 49.00               | 4/     |                     |                           |   |                   | D6539         | Open   |                 |   |  |  |
| HD-40           | 40 Gig hard drive                   | 1                 | 12.00    | 45.00               | 4/     | Re-Tab V            |                           |   |                   | D6623 Open    |        |                 |   |  |  |
| HD-40           | 40 Gig hard drive                   | 12                | 12.00    | 45.00               | 4/ ×   | Close               | Close                     |   |                   | DC1208        | Open   | 8798798         |   |  |  |
| HD-50           | 50 Gig Hard Drive                   | 12                | 12.50    | 49.00               | 4/12/2 | 2017                | URDER                     | ĸ |                   | DC1208        | Open   | 8798798         |   |  |  |
| HD-40           | 40 Gig hard drive                   | 1                 | 12.00    | 45.00               | 4/12/2 | 2017                | ORDER                     |   |                   | D6584         | Open   | AA-8989         |   |  |  |
| HD-40           | 40 Gig hard drive                   | 1                 | 12.00    | 45.00               | 4/12/2 | 2017                | ORDER                     |   |                   | D6723         | Open   | AA-9090         |   |  |  |
| HD-40           | 40 Gig hard drive                   | 10                | 10.00    | 45.00               | 4/12/2 | 2017                | ORDER                     |   |                   | DC1285        | Open   | AA44444         |   |  |  |
| HD-50           | 50 Gig Hard Drive                   | 12                | 19.00    | 49.00               | 4/12/2 | 2017                | ORDER                     |   |                   | DC1285        | Open   | AA44444         |   |  |  |
| A100            | Audio System                        | 12                | 22.50    | 39.00               | 4/12/2 | 2017                | ORDER                     |   |                   | DC1285        | Open   | AA44444         |   |  |  |
| HD-320-HS       | 320 GB Hard Drive-High Speed        | 1                 | 0.00     | 89.00               | 4/12/2 | 2017                | ORDER                     |   |                   | DC1285        | Open   | AA44444         |   |  |  |

This will return you to the original tab or form in the Customer Card.

The Un-Tab/Re-Tab Window feature is available for each item description in the Sales Pad Module, such as Contact Addresses, CRM, Note, A/ R, Sales Documents, etc.